# Ik bezit de regenboog

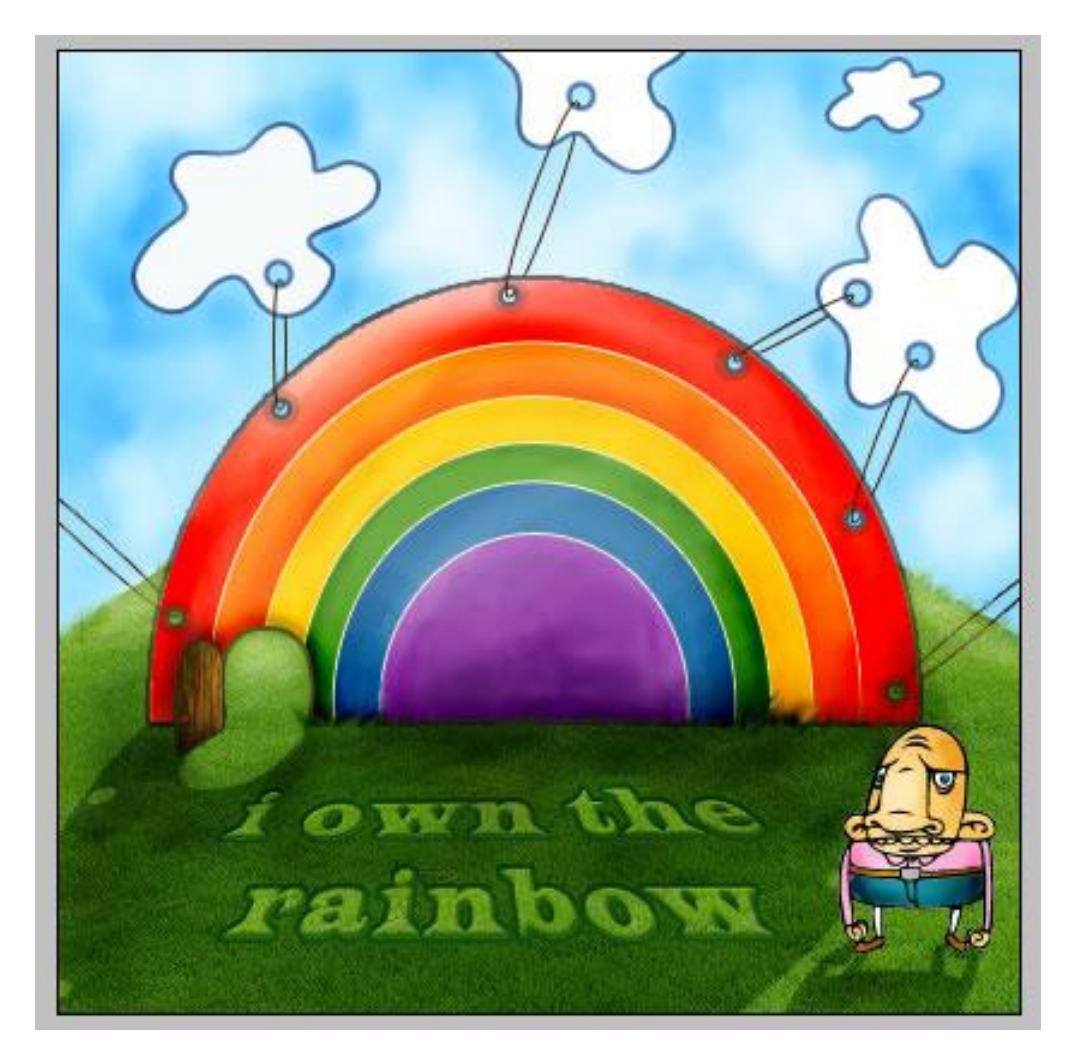

<u>Stap 1 - de Regenboog creëren</u> Bestand  $\rightarrow$  Nieuw : 400 x 400 pixels.

De regenboog bevat 6 kleuren. Er zijn verschillende manieren om een regenboog te tekenen maar we nemen de eenvoudigste werkwijze.

1. teken een cirkelvorm in rode kleur; gebruik je vormgereedschap; geef laagstijl Lijn : 1px buiten ; licht oranje kleur.

2. dupliceer de laag; maak kleiner (Schalen tot 85%) wijzig de kleur van de vorm in oranje

3. dupliceer vorige vorm; schaal terug naar 85%; wijzig kleur in geel

4. doe daarna hetzelfde voor de andere kleuren; de kleuren voor de regenboog zijn: rood ; oranje ; geel ; groen ; blauw ; paars; je bekomt dan ongeveer onderstaande :

Selecteer alle zes de lagen; zet breedte op 140% en hoogte op 120%.

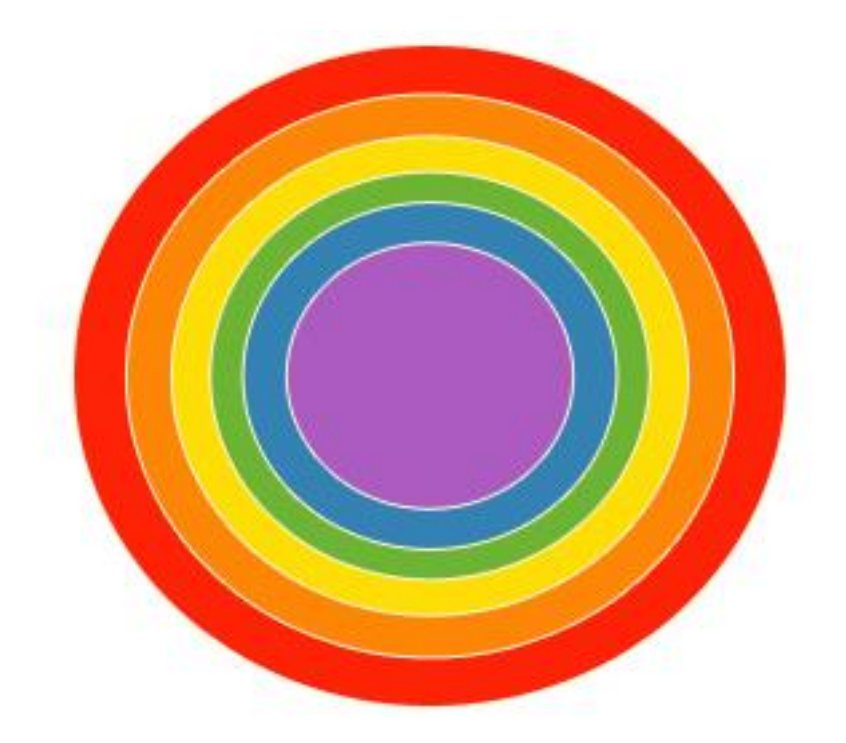

Dupliceer daarna de paarse laag en zet zowel hoogte als breedte op 80% en kleur op wit. Nu hebben we zeven gekleurde lagen die je selecteert en samenvoegt. Noem de laag "regenboog". Rechthoekige selectie maken op het onderste deel van de regenboog  $\rightarrow$  delete toets aanklikken. Met Doordrukken gereedschap schilder je op de gekleurde delen om hier en daar een deel donkerder te maken en wat contrast toe te voegen; daarna Tegenhouden gereedschap gebruiken en lichtere delen schilderen.

Geef de laag "regenboog" nog volgende Schuine kant en Reliëf.

| Styles                   | Bevel and Emboss OK    |
|--------------------------|------------------------|
| Blending Options: Custom | Style: Inner Bevel     |
| Drop Shadow              | Technique: Cruceth     |
| Inner Shadow             |                        |
| Outer Glow               |                        |
| Inner Glow               | Size: 21 px            |
| Bevel and Emboss         | Soften:5 px            |
| Contour                  |                        |
| Texture                  | Angle: 120 °           |
| Satin                    | Use Global Light       |
| Color Overlay            | Altitude: 30 °         |
| Gradient Overlay         | Gloss Contour:         |
| Pattern Overlay          |                        |
| Stroke                   | Highlight Mode: Screen |
|                          | Opacity:75%            |
|                          | Shadow Mode: Multiply  |
|                          | Opa <u>c</u> ity:      |

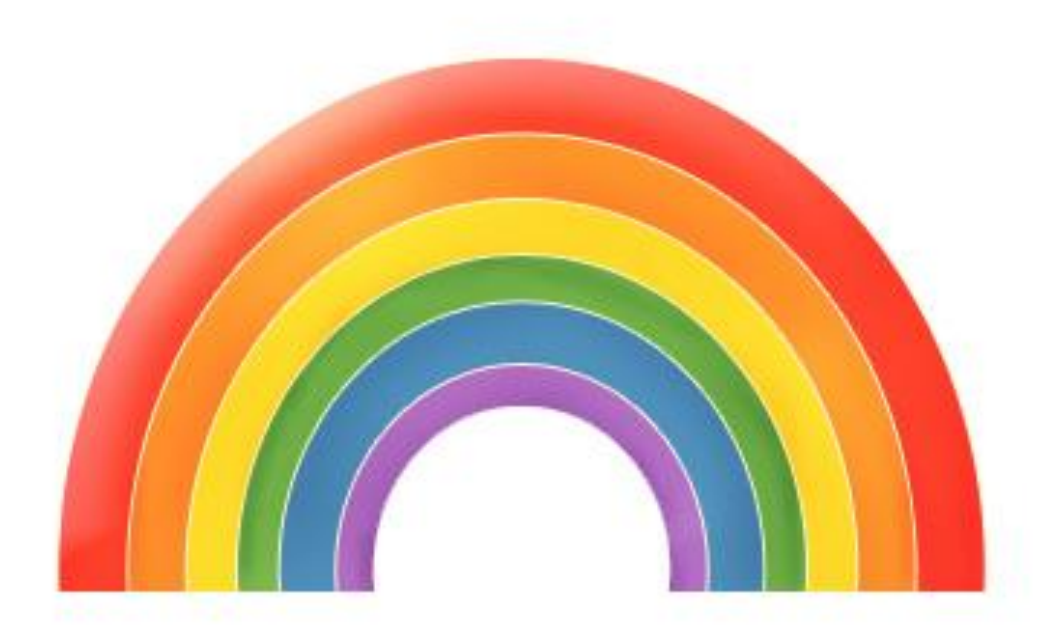

Stap 2 - de achtergrond

Het gras en de lucht vormen de achtergrond.

Voorgrondkleur = # 3DC7FF ; achtergrondkleur = wit.

Nieuwe laag onder laag "regenboog"; noem de laag "lucht"; ga naar Filter  $\rightarrow$  Rendering  $\rightarrow$  Wolken Nieuwe laag tussen de lagen "regenboog" en "lucht"; noem de laag "gras"; teken nu met je Pen, optie op vormlagen, een vorm voor dit gras met voorgrondkleur = # 2F7B06.

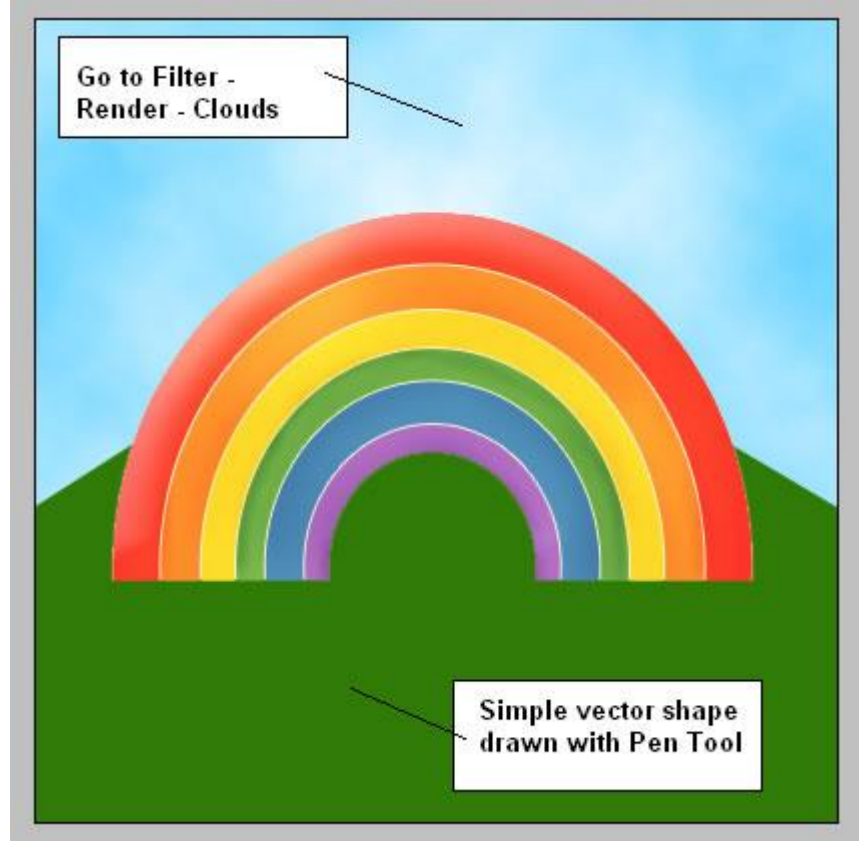

## Stap 3 - gras structuren

Zoek een mooie grasstructuur; plaats de afbeelding boven de laag "gras".

CTRL + klik op laagicoon van laag "gras" om selectie ervan te laden; keer de selectie om; op laag met structuur klik je de delete toets aan; noem die laag nog "gras structuur" en zet de laagdekking op 60%.

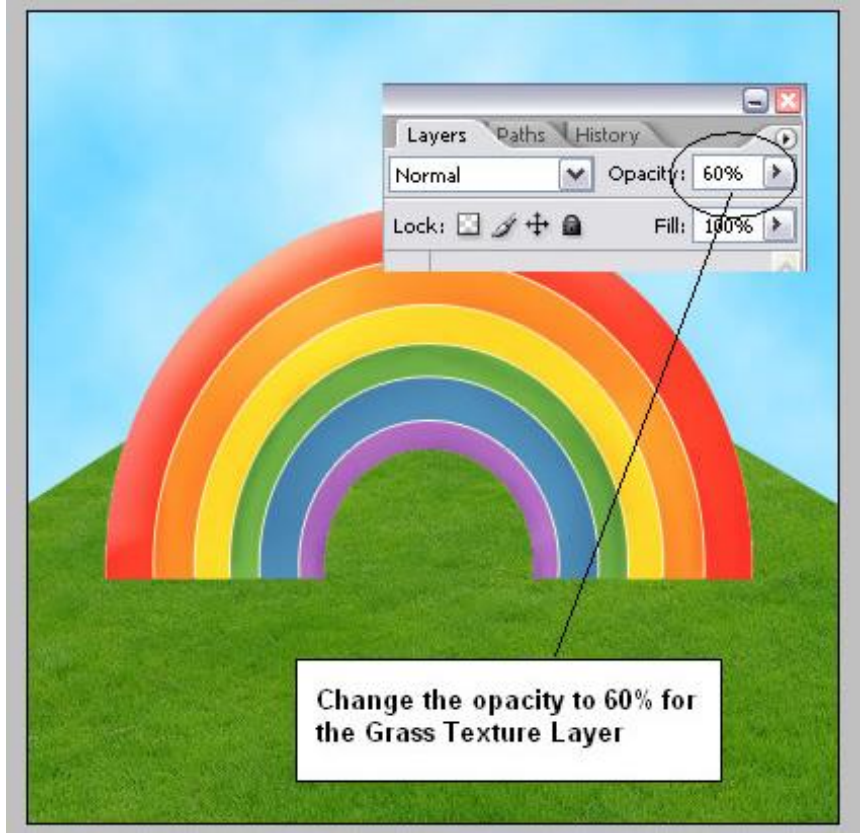

## Stap 4 - deurtje

Met je Pengereedschap een vorm tekenen voor de "deur"; dupliceer; draai horizontaal; verplaats naast de eerste deur en verklein/vervorm die tweede deur .

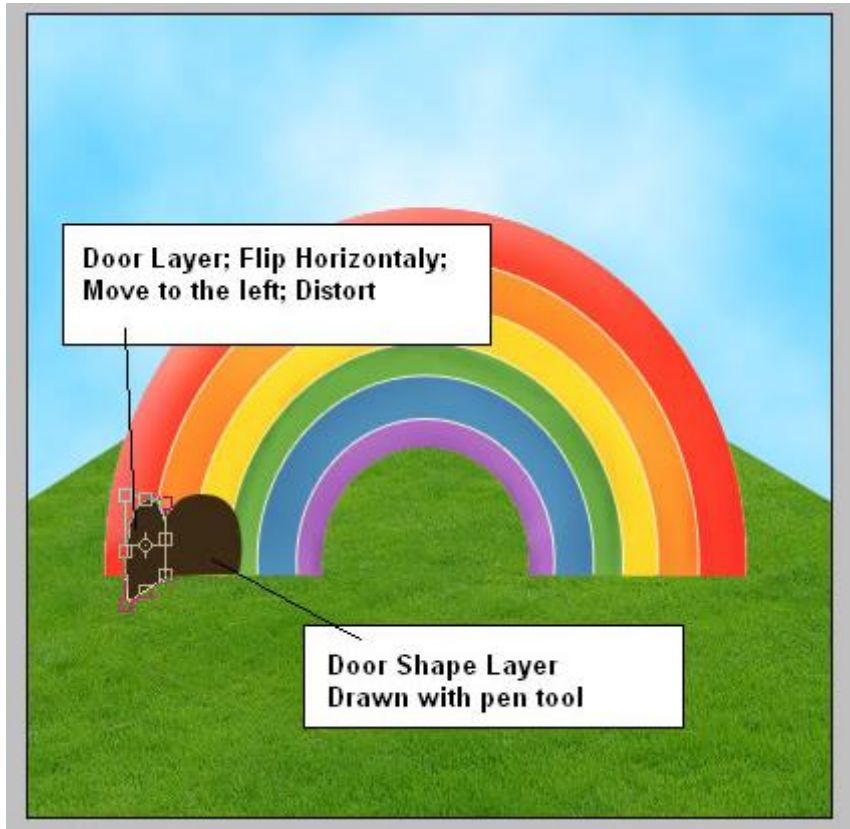

Regenboog - blz 4

Stap 5 - Details

Ctrl + klik op de eerste deur laag; op laag met "regenboog" de delete toets aanklikken.

De laag "deur" onzichtbaar maken.

Nieuwe laag; Voorgrondkleur = # B065C2 ; penseel selecteren : grootte = 19 % ; dekking = 100% ; schilder een paars deel midden de regenboog. Geef die "paarse" laag volgende Laagstijl "Lijn" : buiten ; 2 px ; met kleur = # 201212.

| Styles                    | - Structure        | ОК        |
|---------------------------|--------------------|-----------|
| Blending Options: Default | <u>Size:</u> 2 px  | Reset     |
| Drop Shadow               | Position: Outside  | New Style |
| Inner Shadow              | Blend Mode: Normal |           |
| Outer Glow                | Opacity:           |           |
| Inner Glow                |                    |           |
| Bevel and Emboss          | Eill Type: Color   |           |
| Contour                   | Color:             |           |
| Texture                   |                    |           |
| Satin                     |                    |           |
| Color Overlay             |                    |           |
| Gradient Overlay          |                    |           |
| Pattern Overlay           |                    |           |
| 🗹 Stroke                  |                    |           |
|                           |                    |           |
|                           |                    |           |

Nog een detail ; Gum selecteren: grootte = 7 px ; dekking = 100% ; klik hier en daar een punt aan

om zo gaatjes te maken in de regenboog. Met Doordrukken gereedschap boven de gaatjes schilderen : optie op Middentonen, Schaduwen,

Met Doordrukken gereedschap boven de gaatjes schilderen : optie op Middentonen, Schaduwen, Hooglichten ; Belichting = 8%.

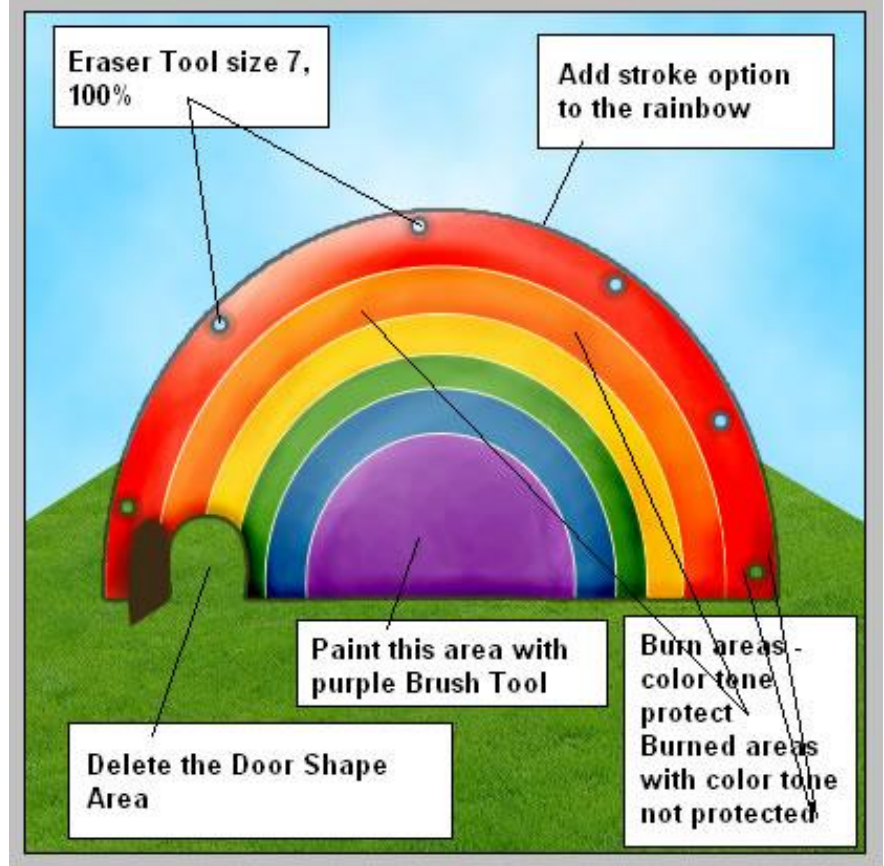

Regenboog - blz 5

Stap 6 - Schaduw toevoegen

CTRL + klik op laagicoon van laag "regenboog"; nieuwe laag; noem die "regenboog schaduw"; vul selectie met zwart op die nieuwe laag; draai Verticaal; verplaats naar onderen toe; Bewerken  $\rightarrow$  Transformatie  $\rightarrow$  Schuintrekken.

Zet daarna laagmodus op Zwak licht en laagdekking op 70%.

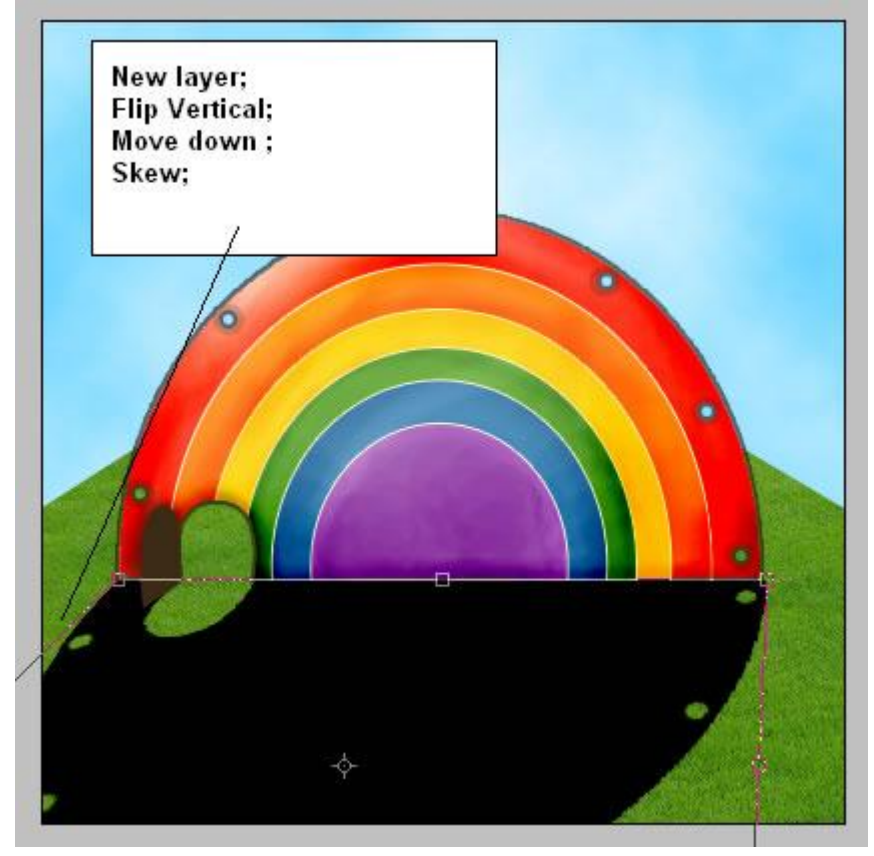

Stap 7 - Leuke wolken toevoegen

Met Passende vormen (klodder) teken je 4 leuke wolken. Wijzig de vorm van de wolken zodat die niet allemaal op elkaar lijken, gebruik daarvoor Pen gereedschap, optie op 'toevoegen aan vormgebied'; je kan ook de ankerpunten selecteren en verslepen met het Direct Selecteren gereedschap; roteer de wolken; verklein; ...

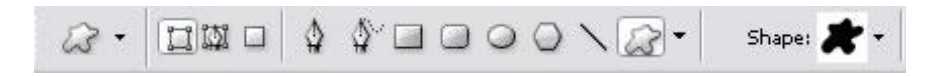

De vier wolken lagen selecteren en samenvoegen.

Kleur voor de wolken is wit; voeg aan samengevoegde laag laagstijl Lijn toe, 1 px , met kleur = #4A77AE

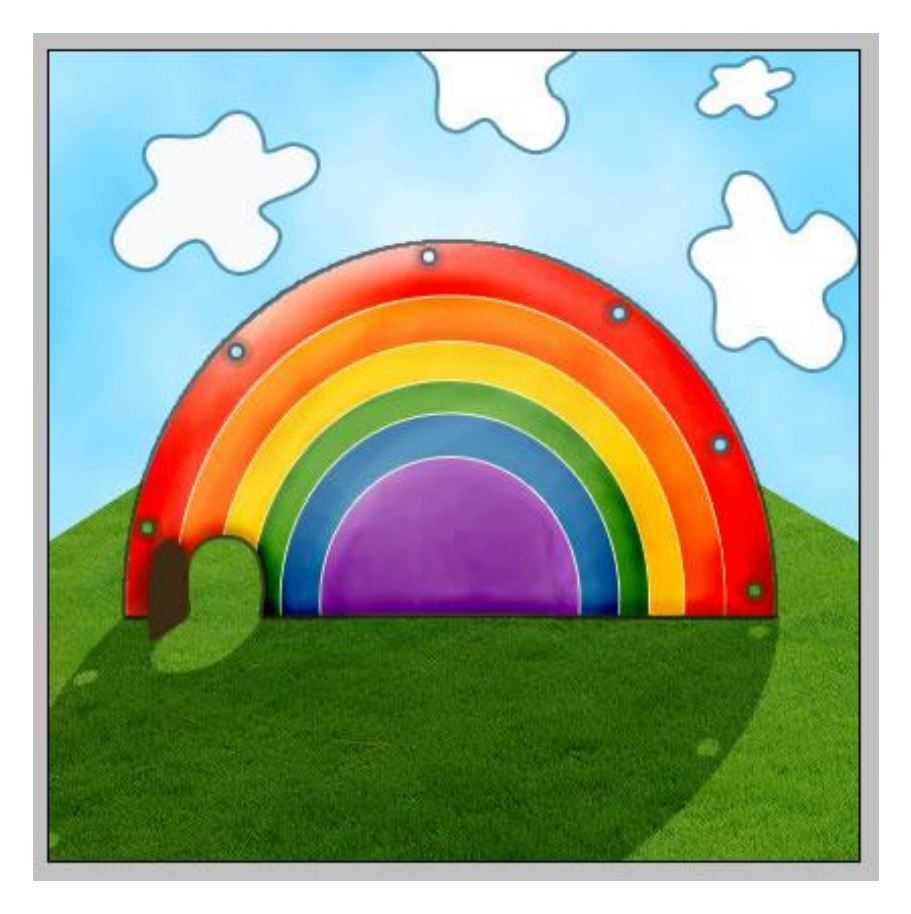

## Stap 8 - Regenboog en wolken verbinden

Met ovaalvorm teken je 6 ovalen; pas voor die ovalen daarna grootte en plaats aan. Geen vulling geven; enkel de randen tonen (laagvulling = 0 %; laagstijl lijn 1 px).

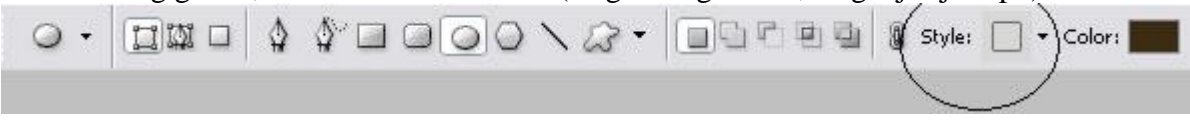

Selecteer deze 6 lagen met ovaal en voeg die lagen samen.

Daarna delen verwijderen (of op een laagmasker onzichtbaar maken); gebruik een hard penseel : grootte = 12 px; dekking = 100%; het moet lijken alsof die draadjes voor en achter de wolken vallen. Bekijk onderstaande afbeelding.

Je bemerkt ook dat met gum gaatjes in de wolken gemaakt werden.

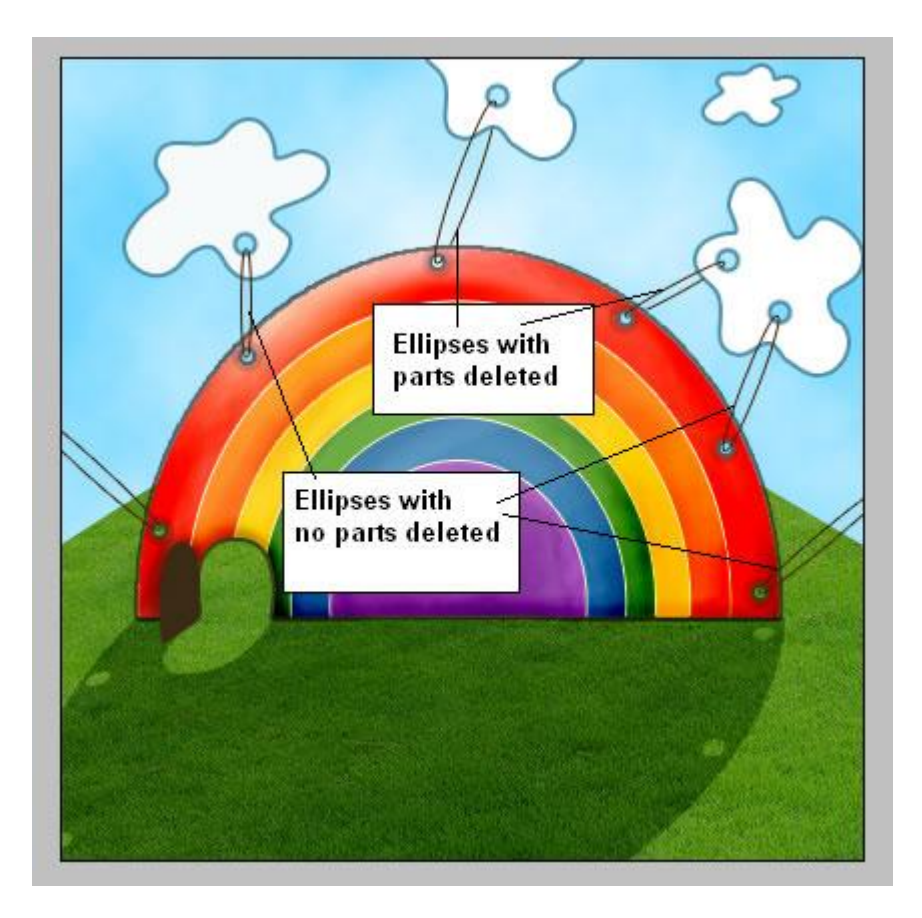

Stap 9 - structuur toevoegen aan de deur

Activeer laag "deur kopie" ; voorgrondkleur = # C17E24 ; achtergrondkleur = # 663F0B. Ga naar Filter  $\rightarrow$  Rendering  $\rightarrow$  Vezels.

Daarna met Doordrukken gereedschap : Bereik = hooglichten ; belichting = 8% delen donker schilderen op de deur; geef die "deur" laag ook nog Laagstijl Lijn : 1 px ; kleur = # 23290D.

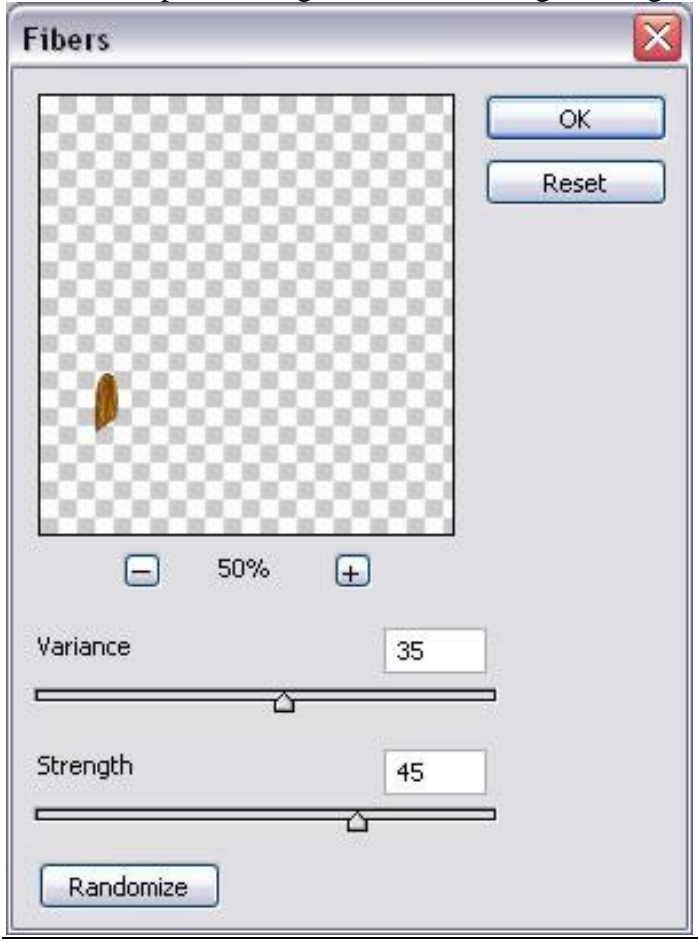

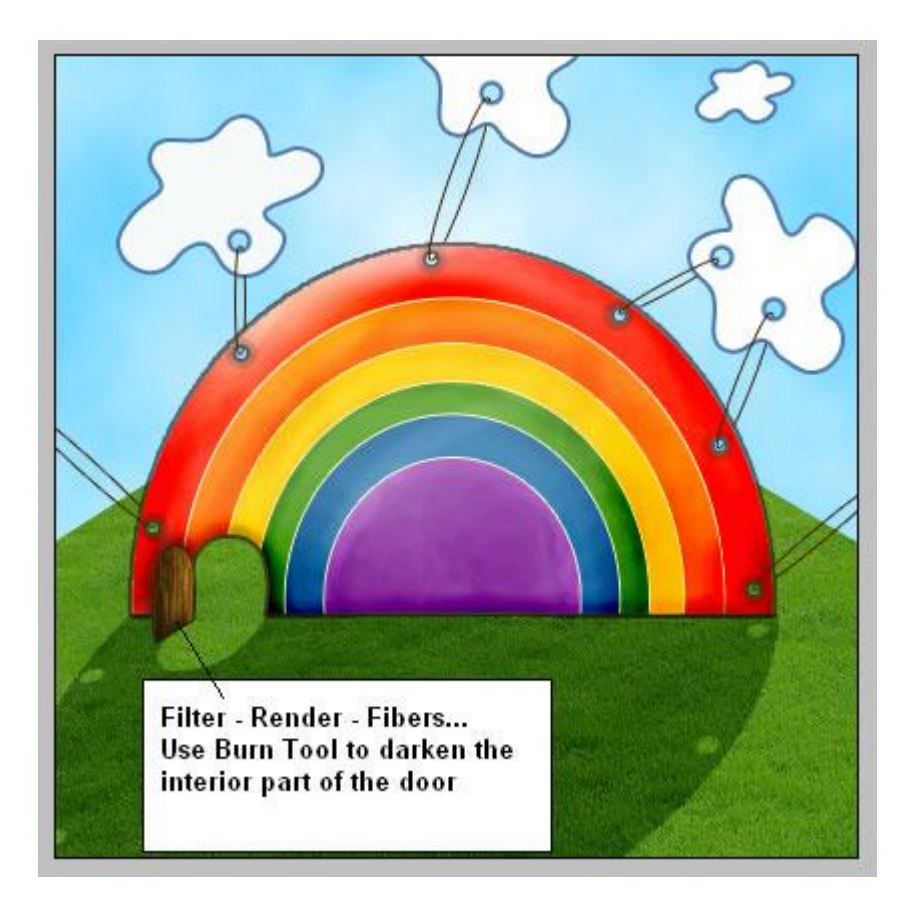

<u>Stap 10 - Tekst</u> Tekst toevoegen op het gras :

| 11.41 | Ŭ  | 1 0        |          |         | 1111 |       |          |                      | 202 21 | 199 |
|-------|----|------------|----------|---------|------|-------|----------|----------------------|--------|-----|
| Τ-    | τŢ | Wide Latin | <b>~</b> | Regular | T    | 30 pł | <b>~</b> | a <sub>a</sub> Sharp | ~      |     |

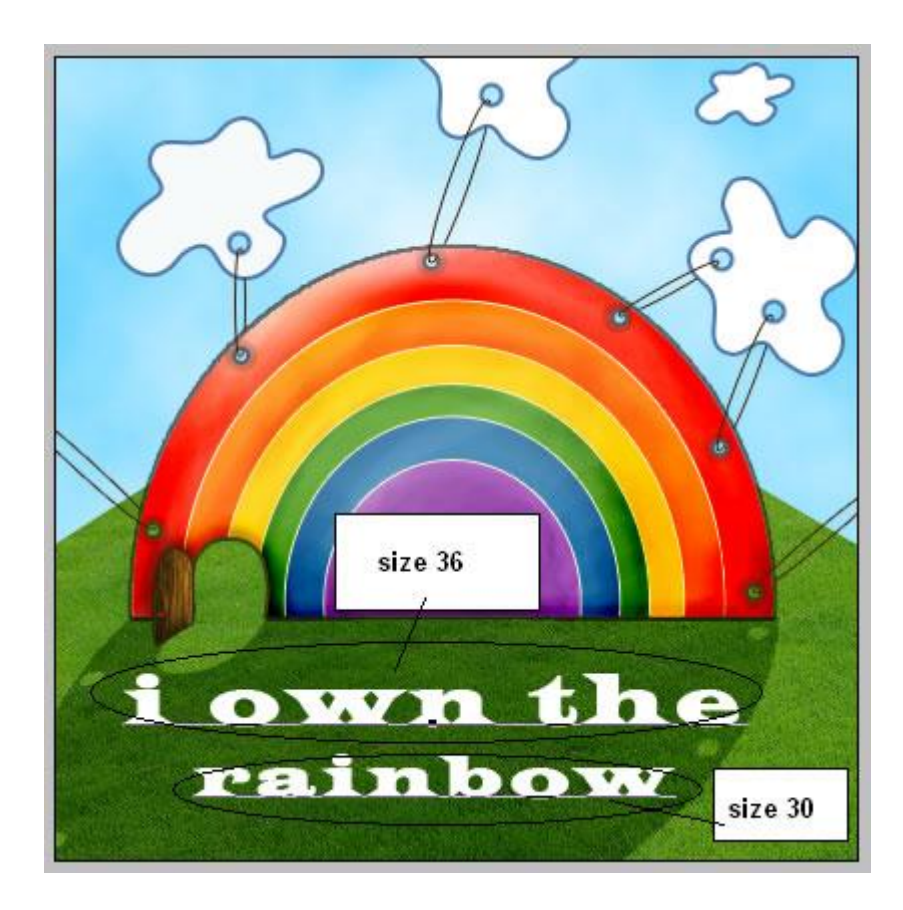

Tekstlaag omzetten in Pixels; vervorm daarna de laag (Transformatie  $\rightarrow$  Perspectief.

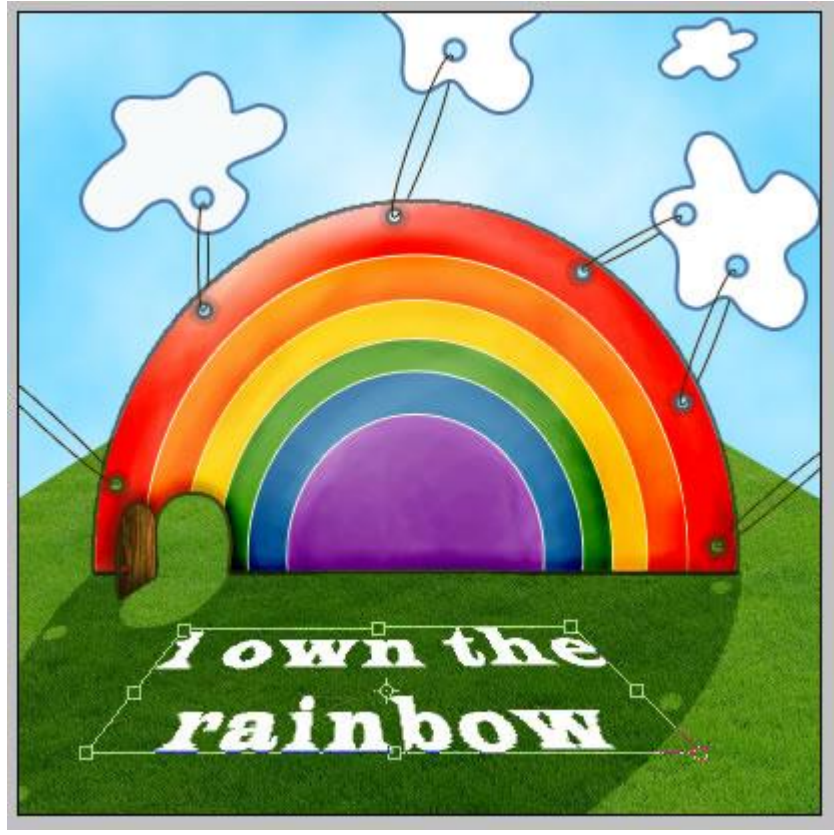

Geef de tekstlaag volgende laagstijlen:

\* Schuine kant en Reliëf ; stijl = Kussenreliëf :

| Styles                   | Bevel and Emboss OK          |   |
|--------------------------|------------------------------|---|
| Blending Options: Custom | Style: Pillow Emboss 🗸 Reset |   |
| Drop Shadow              | Technique: Smooth            |   |
| Inner Shadow             |                              |   |
| Outer Glow               |                              | W |
| Inner Glow               |                              |   |
| Bevel and Emboss         | Soften:0 px                  |   |
| Contour                  |                              |   |
| Texture                  | Angle: 120 °                 |   |
| Satin                    | Use Global Light             |   |
| Color Overlay            | Altitude: 30 °               |   |
| Gradient Overlay         | Gloss Contour:               |   |
| Pattern Overlay          |                              |   |
| 🖌 Stroke                 |                              |   |
|                          | Opacity:75%                  |   |
|                          | Shadow Mode: Multiply        |   |
|                          | Opacity:75%                  |   |

\* Lijn : buiten ; 2 px ; donkergroene kleur :

| ayer Style               |                    |           |
|--------------------------|--------------------|-----------|
| Styles                   | Stroke             | ОК        |
| Blending Options: Custom | Size: 2 px         | Reset     |
| Drop Shadow              | Position: Outside  | New Style |
| Inner Shadow             | Blend Mode: Normal |           |
| Outer Glow               | Opacity:           |           |
| Inner Glow               |                    |           |
| Bevel and Emboss         | Eill Type: Color   |           |
| Contour                  | Color:             |           |
| Texture                  |                    |           |
| Satin                    |                    |           |
| Color Overlay            |                    |           |
| Gradient Overlay         |                    |           |
| Pattern Overlay          |                    |           |
| 🖌 Stroke                 |                    |           |
|                          |                    |           |
|                          |                    |           |
|                          |                    |           |
|                          |                    |           |

Zet nog laagmodus op Zwak licht; dekking blijft op 100%.

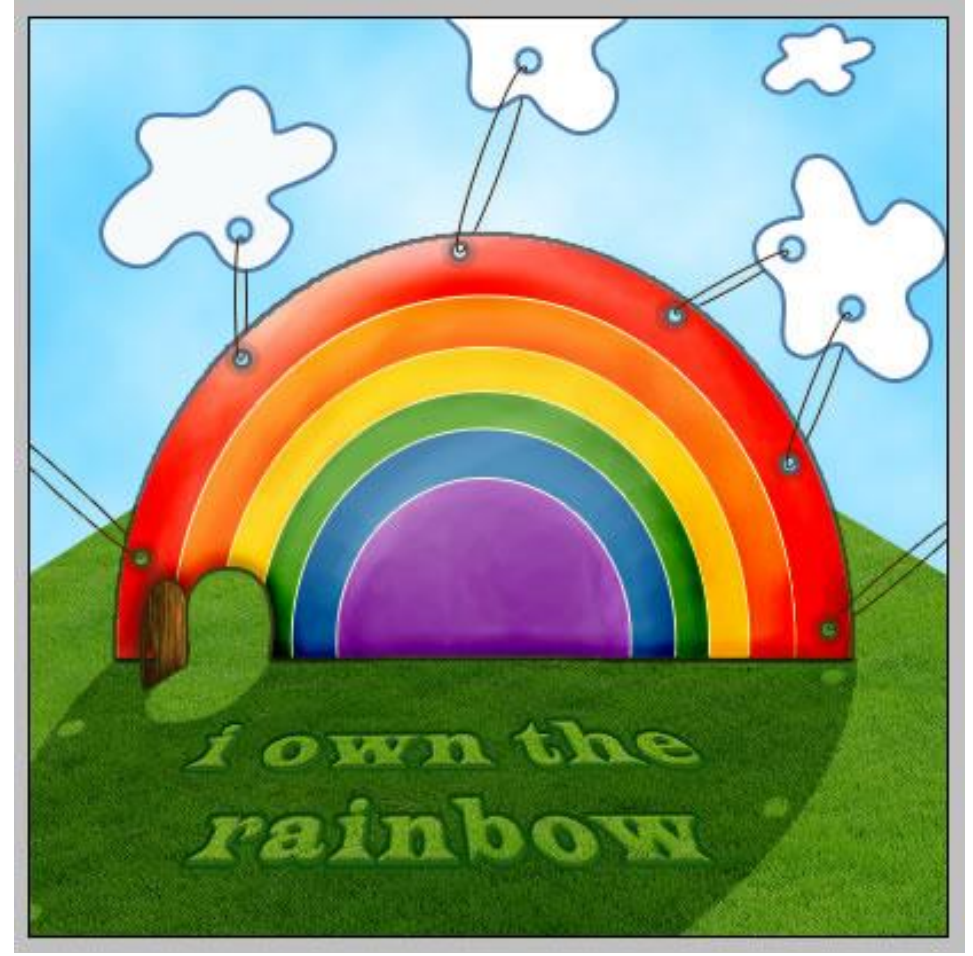

## Stap 11 - leuk figuurtje toevoegen

Zoek een mooi figuurtje op het internet; dit figuurtje hieronder is niet gekleurd!

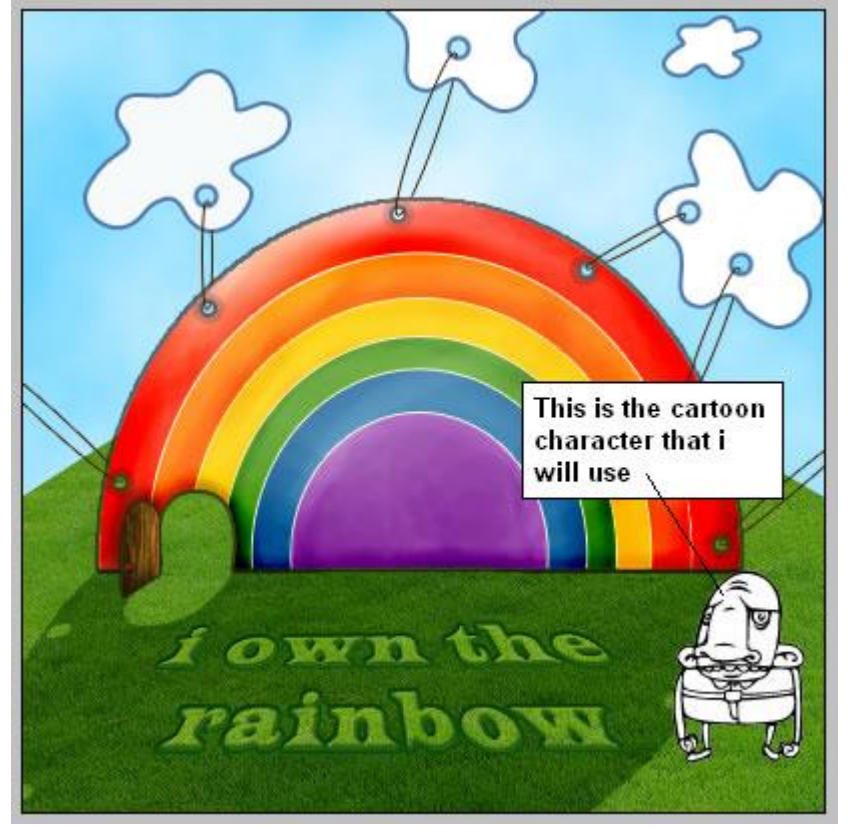

Dupliceer de laag "figuurtje"; noem bekomen laag "schaduw figuurtje";

Nieuwe laag onder laag "figuurtje"; CTRL + klik op laag "figuurtje" om selectie ervan te laden; op deze laag "schaduw figuurtje" vul je de selectie met zwart.

Draai Verticaal. Verplaats naar onderen toe onder het figuurtje zelf.

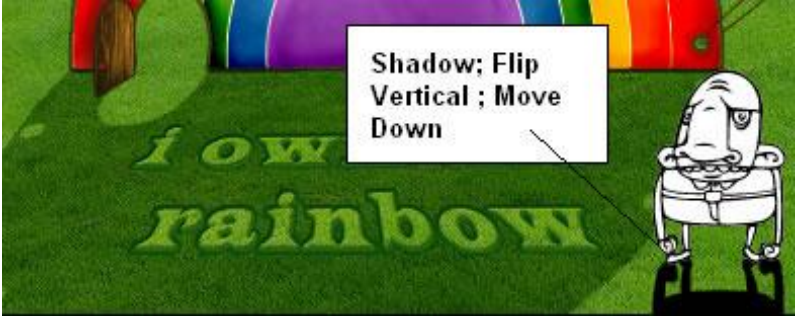

Bewerken  $\rightarrow$  Transformatie  $\rightarrow$  Vervorm

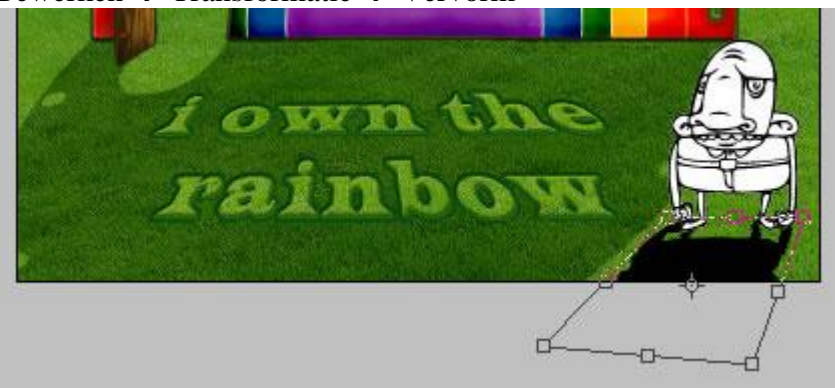

Laagmodus = Zwak licht; laagdekking = 73%.

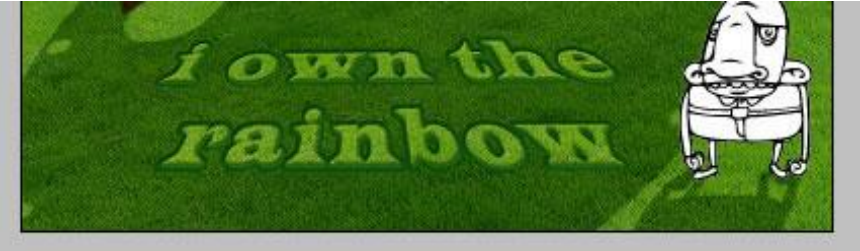

Stap 12 - Figuurtje inkleuren indien nodig

Nieuwe laag boven laag "figuurtje";

selecteer een hard penseel : grootte ongeveer = 9px ; dekking = 100%, schilder boven het figuurtje. Kleur voor de huid = # FFE5A5 ; kleur voor het Shirt = # FCB9DD; broek = # 0F7A8A ; Schoenen = # B96E1D. Werk daarna nog met Doordrukken om diepte toe te voegen aan je figuurtje.

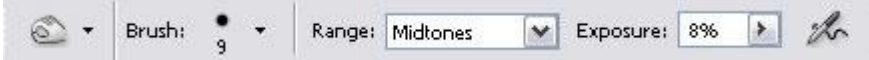

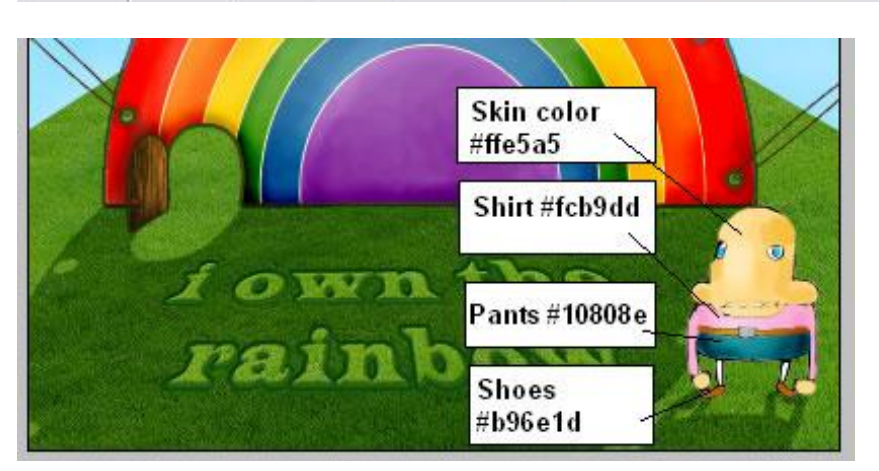

Laagmodus = Vermenigvuldigen; dekking = 100%.

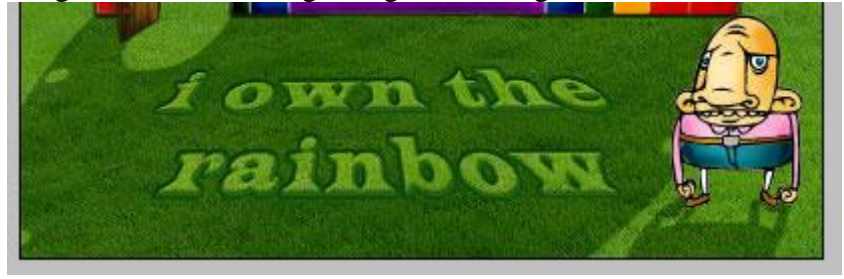

### Stap 13 - Laatste Details

Nieuwe bovenste laag toevoegen; ga naar Afbeelding  $\rightarrow$  Afbeelding toepassen... Je bekomt een nieuwe laag waarop alle zichtbare lagen werden samengevoegd.

Aan jou om deze stap verder af te werken; eigen verbeelding en creativiteit.

Je kan de afbeelding nog meer contrast geven door te werken met Doordrukken en Tegenhouden : waar de rode stippen staan werd gewerkt met Tegenhouden; waar de gele stippen staan werd gewerkt met Doordrukken.

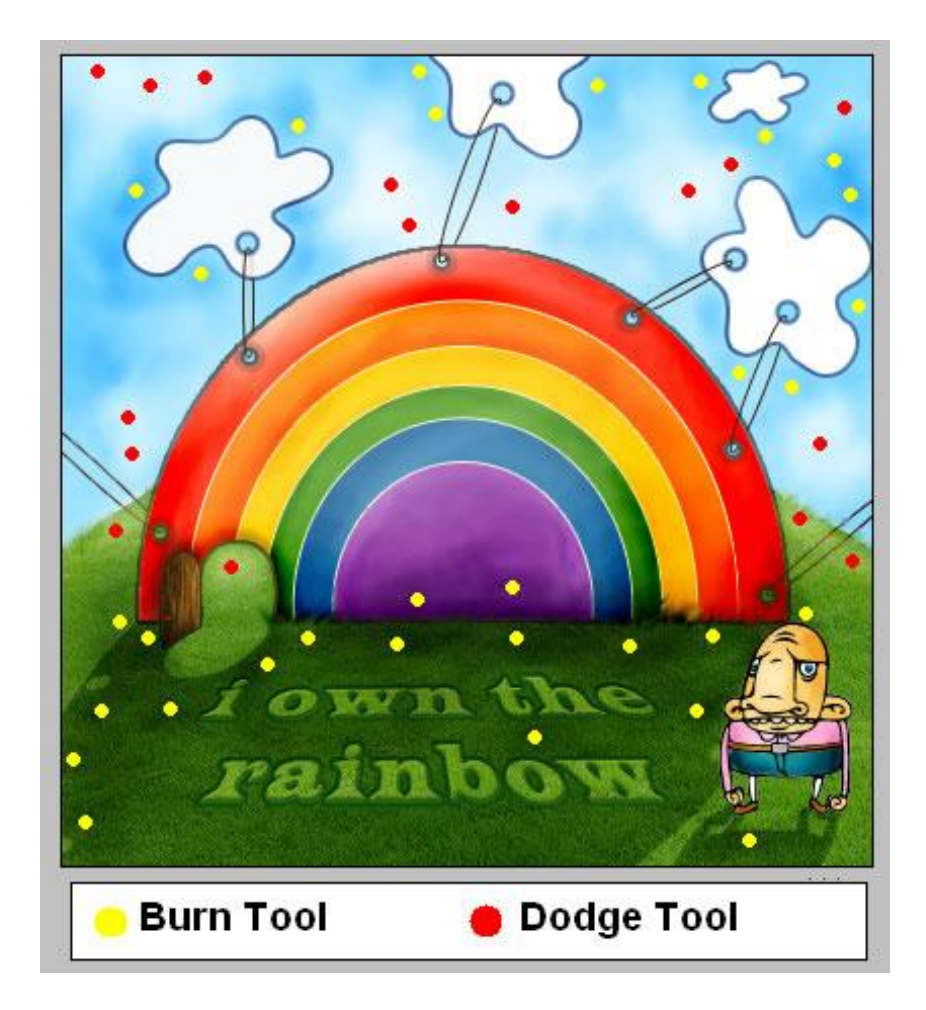

En hieronder nog eens de eindoplossing :

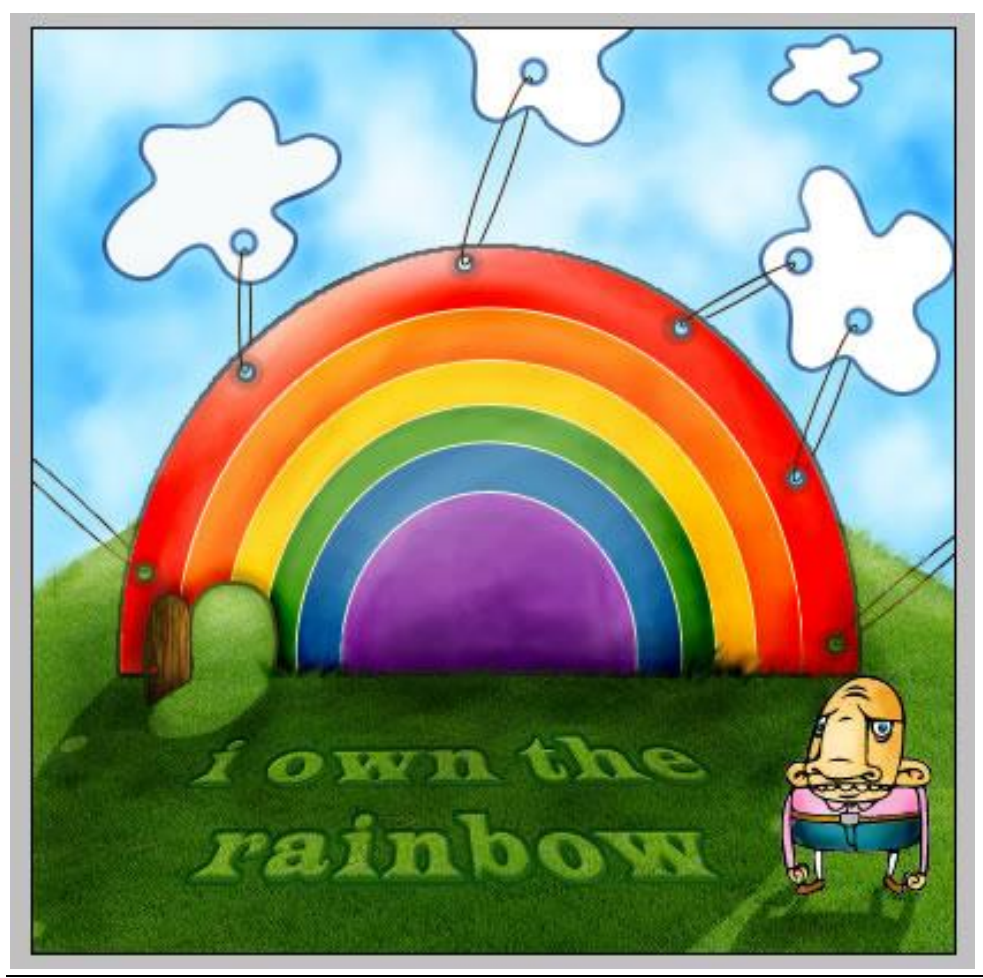

Regenboog - blz 14